# ETC22 - Embedded Technology Club

ETC22D - Embedded Technology Club Organizovaný ČVUT FEL v r. 2023/24 pro středoškolské studenty se zájmem o techniku a další její studium Setkání 9, 17.6.2024

### ETC22\_D setkání 7, náplň

- Seznámit se se způsobem nahrávání programu do G030 pomocí Cube programer 2.3.0 do STM32G030J6 – pouzdro SO8- 8 vývodů
- Zájemci sestavit, zapájet modul s STM32G030J6M6 na desce plošného spoje
- Zájemci programovat STM32G030J6M6 v jazyce Wiring (jako Arduino)
- Nucleo STM32F303RE jako osciloskop

### .Osciloskop LEO

| LED - (COM9) STM32F303-Nucleo       – – ×         File       Settings       Help         Device info       STM32F303RE       Office length         Device       Sampling frequency       Analog to Digital         Sampling frequency       Analog to Digital       Counter         Device       Sampling frequency       Analog to Digital         Core frequency       Sampling frequency       Analog to Digital         Core frequency       Digital to analog       Sampling frequency         72MHz       Core frequency       Sampling frequency         12bis       Buffer length       30k bytes         Votage ref.       3300 mV         Channels       4         2.3000 NV       Scope pin         A5. A4, A3. PB14       Frequency         V15.2       ST HAL         Votage source       Ocumeter         Votage source       Ocumeter         Votage source       Ocumeter         Votage source       Ocumeter         Votage source       Ocumeter         Votage source       Ocumeter         Votage source       Ocumeter         Votage source       Ocumeter         Votage source       Ocolisocope         Vot                                                                                                    |                                                                                                    |                                                                                                    |                                                                                                    |                                                                                                    |                                                                                                    |                                         |
|----------------------------------------------------------------------------------------------------|----------------------------------------------------------------------------------------------------|----------------------------------------------------------------------------------------------------|----------------------------------------------------------------------------------------------------|----------------------------------------------------------------------------------------------------|----------------------------------------------------------------------------------------------------|-----------------------------------------|
| File Settings Help Device info                                                                                                    | LEO - (COM9) STM32F303-Nucleo                                                                                                    |                                                                                                    |                                                                                                    |                                                                                                    |                                                                                                    | – 🗆 X                                   |
| Device info       STM32F303-Nucleo         General Device       Digital to analog       Analog to Digital         Sampling frequency       2 Maps         72MH2       Data depth         12 bits       Buffer lenght         300 mV       Channels         (460800 baud)       Rx-PA3 TX-PA2         Piemware Version       2         2.30005       Generator pins         A2, D13       A5, A4, A3, PB14         Voltage sert       Oscilloscope         Voltage sert       Scope pin         A2, D13       Socilloscope         Voltage sert       Oscilloscope         Voltage serter       Scope pin         A2, D13       Socilloscope         Voltage serter       Oscilloscope         Voltage serter       Oscilloscope         Voltage serter       Oscilloscope         Voltage serter       Oscilloscope         Voltage serter       Oscilloscope         Voltage serter       Oscilloscope         Voltage serter       Oscilloscope         Voltage serter       Oscilloscope         Voltage serter       Oscilloscope         Voltage serter       Oscilloscope         Votage serter       Oscilloscope                                                                                                    | File Settings Help                                                                                                    |                                                                                                    |                                                                                                    |                                                                                                    |                                                                                                    |                                         |
| General       Digital to analog       Analog to Digital         Device       Sampling frequency       Analog to Digital         Stringer       Sampling frequency       Analog to Digital         Stringer       Sampling frequency       Analog to Digital         Core frequency       Analog to Digital       Sampling frequency         Timmes       Data depth       30k bytes         Cornection       Buffer lenght       30k bytes         Voltage ref.       3300 mV         Channels       As, A4, A3, PB14         Pimware Version       2         2.30 b05       Generator prins         A2, D13       Voltage source         Voltage source       Voltage source         Voltage source       Voltage cref.         Stringer       Output pins         Days, D5       PWM Generator         PWM Generator       PWM Sync         Uotput pins       Digital to analoge         Pummare       Voltage source         Voltage source       Voltage source         Voltage source       Voltage source         Voltage source       Voltage source         Voltage source       Voltage source         Voltage source       Voltage source                                                                                                    | Device info                                                                                                    | STM32E3                                                                                                    | 03-Nucleo                                                                                                    |                                                                                                    |                                                                                                    | COM9: STM32F303-Nucleo                  |
| V1.5.2<br>ST HAL<br>Voltage source<br>Generator<br>Connected to COM9<br>V1.5.2<br>ST HAL<br>Voltage source<br>Generator<br>Voltmeter<br>Connected to COM9<br>Critical Engineerine<br>Critical Engineerine<br>Critical Engineerin | GeneralDigital to analogDeviceSampling frequencySTM32F303RE2 MspsCore frequencyData depth72MHz12 bitsConnectionBuffer lenghtUART8k bytes(460800 baud)Voltage ref.RX-PA3 TX-PA23300 mVFirmware Version2FreeRTOSGenerator pinsV0 0.0A2, D13 | Analog to Digital<br>Sampling frequency<br>4 Msps<br>Buffer lenght<br>30k bytes<br>Voltage ref.<br>3300 mV<br>Channels<br>4<br>Scope pin<br>A5, A4, A3, PB14 | Counter<br>Modes<br>HF LF FR EV<br>Counter pins<br>High F: A0<br>Low F: A0, A1<br>F Ratio: D7, A0<br>Events: A0, A1<br>Counter<br>PWM<br>Frequency<br>1 Hz - 9 MHz<br>Resolution | PWM Sync.<br>Max frequency<br>1 MHz<br>Resolution<br>13,8889 ns<br>Channels<br>4<br>Output pins<br>Channel 1: PC6<br>Channel 2: PC7<br>Channel 3: PC8<br>Channel 4: PC9 | Logic analyzer<br>Sampling frequency<br>NA<br>Buffer lenght<br>20k bytes<br>Channels<br>8<br>Input pins<br>Channel 1: PB6<br>Channel 2: PB7<br>Channel 3: PB8<br>Channel 4: PB9<br>Channel 5: PB10<br>Channel 5: PB10<br>Channel 6: PB11<br>Channel 7: PB12<br>Channel 8: PB13 | MENT OF MEASL                           |
| Generator     Oscilloscope     PWM Generator     PWM Sync     Logic analyzer     Disconnect     Scan       Connected to COM9     CTU FEE 2018 - Jiří Hladík, Jan Mucala ;;                                                                                                    | V1.5.2<br>ST HAL                                                                                                    | Voltmeter                                                                                                    | 4 bits - 16 bits<br>Channels<br>2<br>Output pins<br>D8, D5                                                                                                    |                                                                                                    |                                                                                                    | Scully of Floring Engineering           |
| Connected to COM9 CTU FEE 2018 - Jiří Hladík, Jan Mucala ,:                                                                                                    | Generator                                                                                                    | Oscilloscope                                                                                                    | PWM Generator                                                                                                    | PWM Sync                                                                                                    | Logic analyzer                                                                                                    | Disconnect Scan                         |
|                                                                                                    | Connected to COM9                                                                                                    |                                                                                                    |                                                                                                    |                                                                                                    | CTU                                                                                                    | J FEE 2018 - Jiří Hladík, Jan Mucala ,; |

#### Panel generátoru

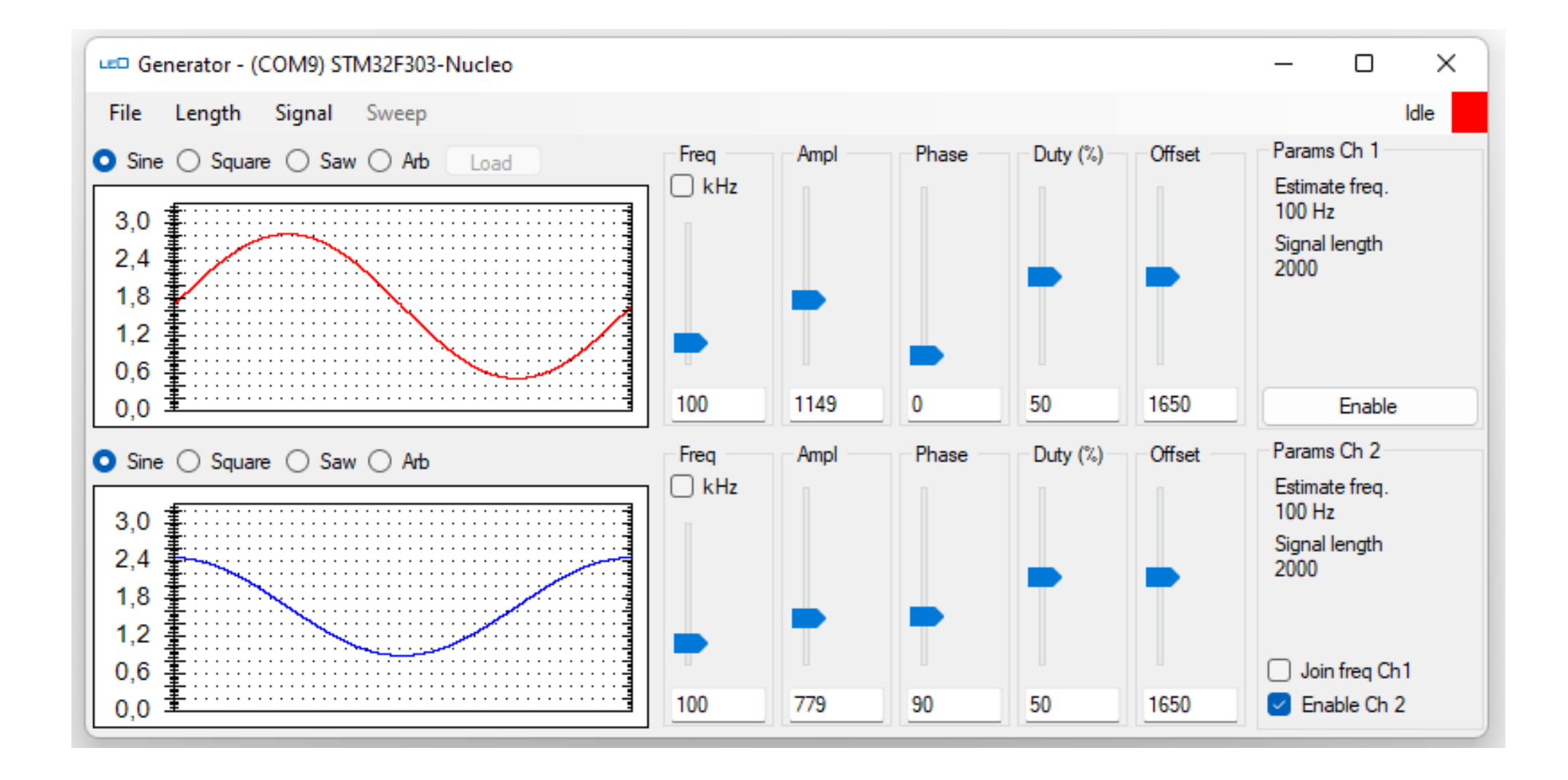

### Kombinovaná funkce, generátor, osciloskop, čítač

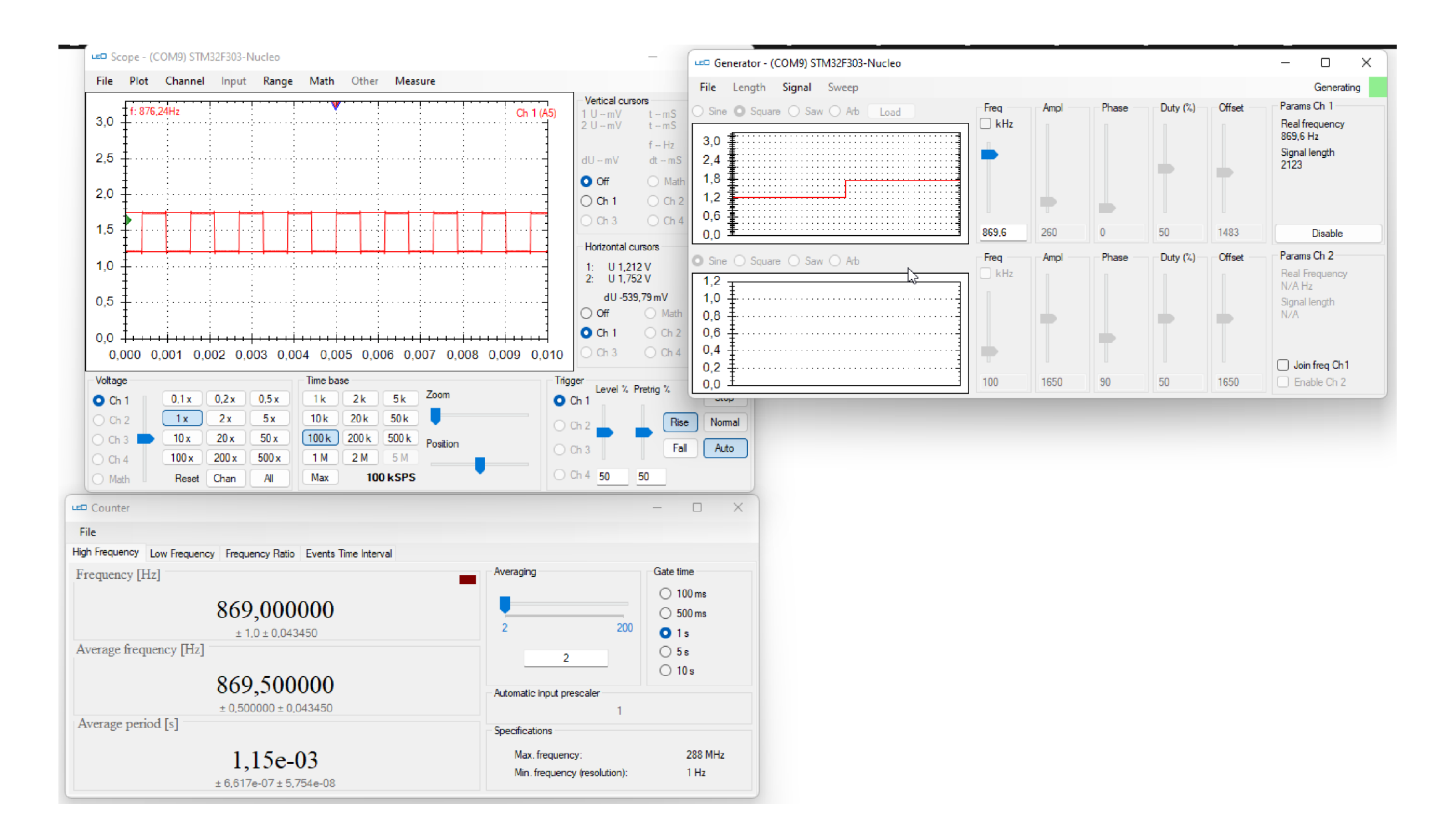

### **Cube programmer**

Cube programmmer 2.3.0 – používáme pro počáteční naprogramování " option" bitů, případně pro další programování

Pro programování interní paměti FLASH procesoru STM32G030

Starší i novější verze 2.1.0; 2.13.0,.....

Používáme metodu s BOOT -loaderem přes UART Procesor se do BOOT módu dostane tak, že na pinu č.8, po zapnutí napájení bude vysoká úroveň " H", alespon + 1,9 V

SpustitCube programmer, zvolit metodu s UART a připojit "connect"

### Označení pinů STM32G030J6M6

Pro uvedení do režimu **BOOT** připojit pin. č. 8 **přes rezistor Rp=470 Ohmů** na kladné napájecí napětí VDD= +3,3 V

- Může být zapojen stále při vývoji, STM32Dino ponahrání kódu do paměti FLASH spustí kód. Pokud budeme chtít pustit kód při dalším zapnutí napájení, je třeba odstranit rezistor Rp, který zajišťuje přechod procesoru do režimu BOOT.
- Pin. č. 4 je vhodné používat jako výstupní. Pokud po zapnutí napájení na pinu č. 4 je nízká úroveň (0 V), zůstane procesor v RESET. Po odstaranění (0) se "rozeběhne".

Pro spolehlivý RESET připojíme mezi VDD (napájení + 3,3 V) a VSS (zem) vybíjecí rezistor 2k2 Reset procesoru provedeme odpojením " vidličky" – 4 kontakty z převodníku USB/ UART

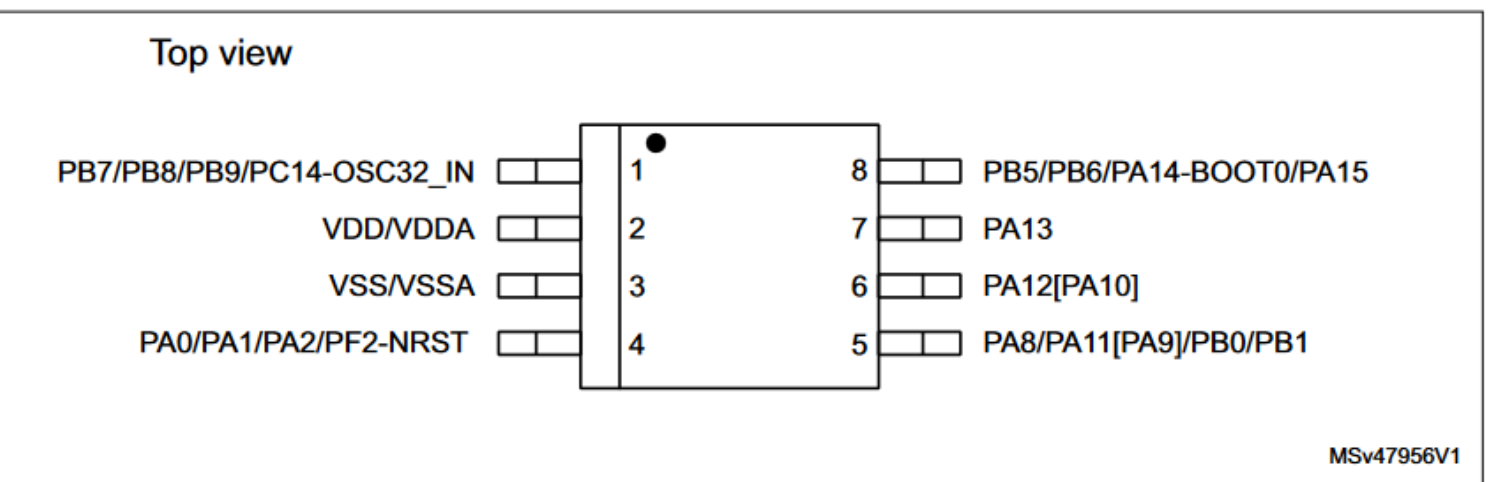

Figure 10. STM32G031Jx SO8N pinout

### . Cube programmer, nastavení "option bitů"

| -                                                                                                    |                                                                                                    |                                             |                                |  |  |
|----------------------------------------------------------------------------------------------------|----------------------------------------------------------------------------------------------------|---------------------------------------------|--------------------------------|--|--|
| Prg ST                                                                                                    | M32CubeProgrammer                                                                                                    |                                             | – 🗆 X                          |  |  |
| STM32<br>CubePr                                                                                                    | rogrammer                                                                                                    | fi 🕒 🎐                                      | * 57                           |  |  |
|                                                                                                    | Option bytes                                                                                                    |                                             | Connected                      |  |  |
|                                                                                                    | Read Out Protection                                                                                                    | UART                                        | <ul> <li>Disconnect</li> </ul> |  |  |
| The second second secon |                                                                                                    | UART configuration                          |                                |  |  |
|                                                                                                    | User Configuration                                                                                                    | Port                                        | сом4 👻 💋                       |  |  |
| OB                                                                                                    | PCROP Protection                                                                                                    | Baudrate                                    | 115200 -                       |  |  |
| CPU                                                                                                    | Write Protection                                                                                                    | Parity                                      | Even 👻                         |  |  |
| SWV                                                                                                    | > FLASH security                                                                                                    | Data bits                                   | 8 🔻                            |  |  |
|                                                                                                    |                                                                                                    | Stop bits                                   | 1.0 -                          |  |  |
|                                                                                                    | OB – option bity                                                                                                    | Flow control                                | Off 👻                          |  |  |
|                                                                                                    |                                                                                                    | RTS                                         | 0 -                            |  |  |
|                                                                                                    |                                                                                                    | DTR                                         | 0 -                            |  |  |
|                                                                                                    | Some of the option bytes might be hidden or clipped, Use the mouse wheel or the touch pad to scroll down     Apply     Read | Read Unprotect (MCU<br>TZEN Regression (MCI | n <b>I</b>                     |  |  |
|                                                                                                    | Log Live Update Verbosity level   1 2 3                                                                                     |                                             |                                |  |  |
|                                                                                                    | 21:22:57 : UPLOADING                                                                                                    | Targe                                       | t information                  |  |  |
|                                                                                                    | 21:22:57 : Address : 0x8000000<br>21:22:57 : Read progress:                                                                 | Board<br>Device                             | <br>STM32G03x/STM32G04x        |  |  |
|                                                                                                    | 21:22:58 : Time clansed during the read operation is: 00:00:01 142                                                          | Type<br>Device ID                           | MCU<br>0x466                   |  |  |
| 0                                                                                                    |                                                                                                    | Revision ID<br>Flash size                   | <br>64 KB - Default            |  |  |
| ?                                                                                                    | 100% 🛞                                                                                                    | Bootloader Version                          |                                |  |  |

### Cube programmer, nastavení "option bitů"

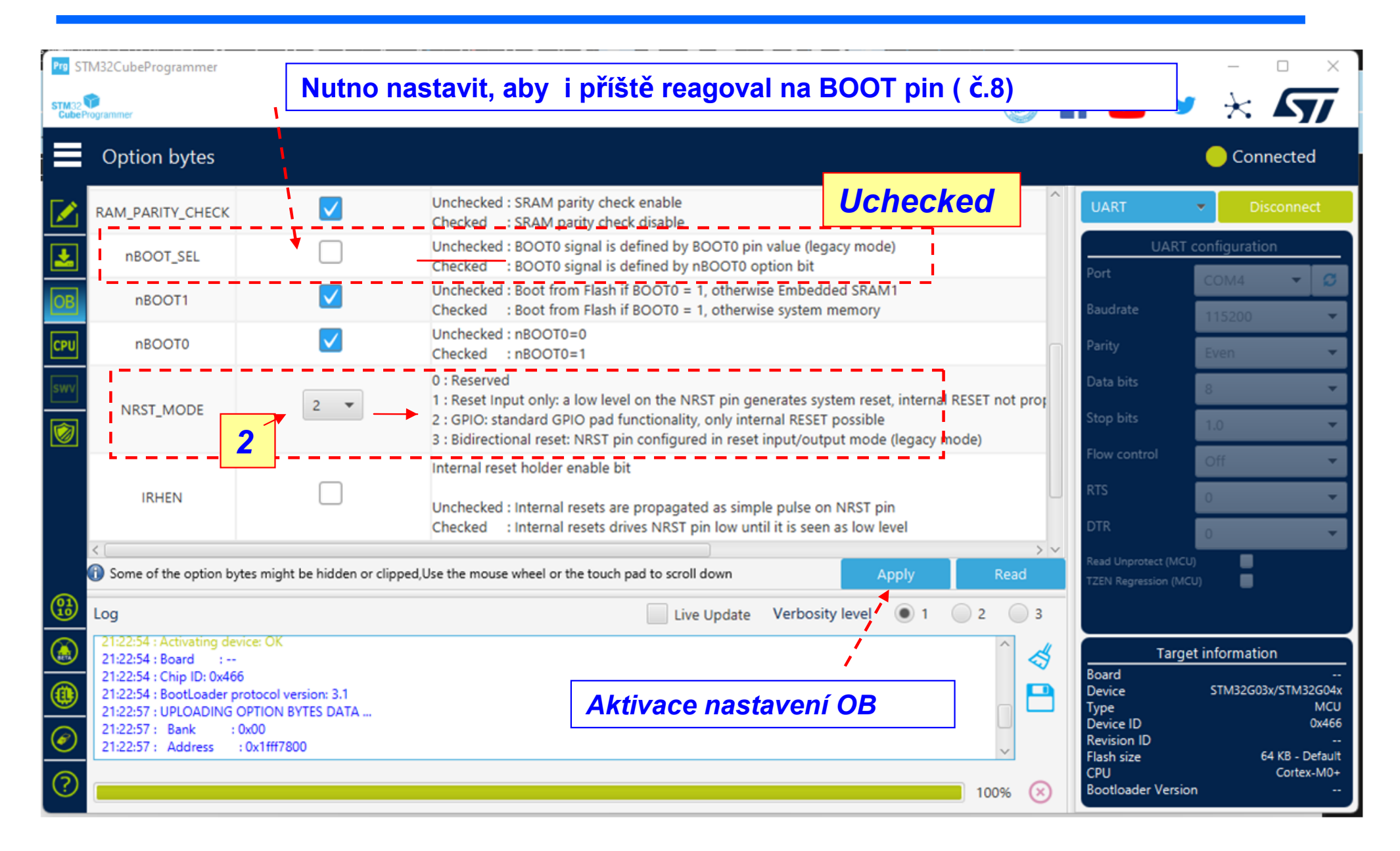

### Nahrání souboru xxxx.bin

| Prg ST          | M32CubeProgrammer                                               |                                               |                       |                  |                 |                                                |              |                  |                   | ) ×         |
|-----------------|-----------------------------------------------------------------|-----------------------------------------------|-----------------------|------------------|-----------------|------------------------------------------------|--------------|------------------|-------------------|-------------|
| STM32<br>CubePr | ogrammer                                                        |                                               |                       |                  |                 |                                                | (19)         | f 🕒              | y 🔆 🖌             | 57          |
|                 | Memory & Fil                                                    | e editing                                     |                       |                  |                 |                                                |              |                  | Connec            | cted        |
|                 | Device memory                                                   | sketch_jan05c_PWI                             | M_PA0_PB5_G03         | 0ino.G03XJ_LAB.t | pin × +         |                                                |              | UART             | Discol            | nnect       |
| <b>*</b>        | Address 0x0                                                     | ▼ Size                                        | 0x44C8                | Message          |                 | <b>-</b> · · · · · · · · · · · · · · · · · · · | X Download 🔻 | UA<br>Port       | ART configuration | - 0         |
| OB              | Address                                                         | 0                                             | 4                     |                  |                 |                                                | 1            | Baudrate         |                   |             |
| <u>-</u>        | 0x0000000                                                       | 20002000                                      | 08003741              | File do          | wnload complete |                                                | 1            |                  | 115200            | · ·         |
| CPU             | 0x0000010                                                       | 00000000                                      | 00000000              | <b>`</b>         |                 |                                                |              | Parity           | Even              | -           |
| swv             | 0x0000020                                                       | 00000000                                      | 00000000              |                  |                 | ОК                                             | i            | Data bits        | 8                 | -           |
|                 | 0x0000030                                                       | 00000000                                      | 00000000              | 08003791         | 08002D7B        | 7{                                             |              | Stop bits        |                   |             |
| 1               | 0x0000040                                                       | 08003791                                      | 08003791              | 08003791         | 08003791        | .7777                                          | 1            | otop oto         | 1.0               | · ·         |
|                 | 0x0000050                                                       | 08003791                                      | 08003571              | 08003581         | 08003591        | .7q555.                                        | 1            | Flow control     | Off               | -           |
|                 | 0x0000060                                                       | 0000000                                       | 08003791              | 08003791         | 08003791        | 777                                            |              | RTS              | 0                 | -           |
|                 | 0x0000070                                                       | 08003791                                      | 08000921              | 08000939         | 08000941        | .7!9A                                          | i - i        | DTR              |                   |             |
|                 | 0x0000080                                                       | 08000959                                      | 08003791              | 08003791         | 08000971        | Y77q                                           | 1            | UIK              | 0                 | · ·         |
|                 | 0x0000090                                                       | 0000000                                       | 08000989              | 080009A1         | 08003791        | ······i···.7                                   | /            | Read Unprotect ( | (MCU)             |             |
|                 | Log                                                             |                                               |                       | 1                | Live U          | Jpdate Verbosity level                         | 1 2 3        |                  |                   |             |
|                 | 21:28:45 : Address                                              | : 0x0800000                                   |                       |                  |                 |                                                |              | Та               | arget information |             |
|                 | 21:28:45 : Erasing me<br>21:28:45 : Erasing int                 | emory corresponding t<br>ernal memory sectors | o segment 0:<br>[0 8] | <u> </u>         |                 |                                                |              | Board            |                   |             |
|                 | 21:28:46 : Download in Progress: Výběr souboru                  |                                               |                       | start n          | ahrávání        | Device<br>Туре                                 | S1M32G03X/S  | MCU              |                   |             |
| $\bigcirc$      | Z1:26:48 : Time elapsed during download operation: 00:00:02:043 |                                               |                       |                  |                 |                                                |              |                  |                   |             |
|                 |                                                                 |                                               |                       |                  |                 |                                                | ~            | Flash size       | 64 KI             | B - Default |
| ?               |                                                                 |                                               | Maz                   | ání FLAS         | SH 📃            |                                                | 100% 🗵       | Bootloader Ve    | rsion             |             |

# Export přeloženého binárního souboru

Binární soubor Možno použít nezávisle pro Cube Progrmmer

| 💿 sketch_jan05c_PW                         | /M_PA0_PB5_G030_   Arduino 1.8.19                                 |                          | - 0                          | ×       |              |               |
|--------------------------------------------|-------------------------------------------------------------------|--------------------------|------------------------------|---------|--------------|---------------|
| File Edit Sketch Too                       | ls Help                                                           |                          |                              |         |              |               |
| sketch_jan05c                              | Auto Format<br>Archive Sketch<br>Fix Encoding & Beload            |                          | Ctrl+T                       | ©.<br>▼ |              |               |
| 2 = {<br>3 }                               | Manage Libraries<br>Serial Monitor                                |                          | Ctrl+Shift+I<br>Ctrl+Shift+M |         |              |               |
| 4<br>5 void loop                           | Serial Plotter                                                    |                          | Ctrl+Shift+L                 | _       |              |               |
| o⊟{<br>7 analogW<br>8 delay(               | WiFi101 / WiFiNINA Firmware Upda                                  | iter                     |                              |         |              |               |
| 9 analogw<br>10 delay(<br>11 analogw<br>12 | Board: "Generic STM32G0 series"<br>Board part number: "G03XJ_LAB" |                          |                              | >       |              |               |
| 13<br>14<br>15 File Edit Sk                | an05c_PWM_PA0_PB5_G030_ Ard<br>etch Tools Help                    | uino 1.8.19              |                              | -       | ×            |               |
| 16<br>17<br>18                             | Verify/Compile Ct<br>Upload Ct                                    | trl+R<br>trl+U           |                              |         | <b>1</b> 20- |               |
| 19 sketch<br>20 1 2⊡ {                     | Upload Using Programmer Cf<br>Export compiled Binary Cf           | trl+Shift+U<br>trl+Alt+S |                              |         |              | WD)<br>erial) |
| 3 }<br>Done 4                              | Show Sketch Folder Ct                                             | trl+K                    |                              |         |              | )FU)          |
| Add 5 voi<br>Start 6⊡ {<br>7 5             | Include Library<br>Add File                                       | >                        |                              |         |              |               |
| 8 del                                      | ay( 400 );                                                        |                          |                              |         |              |               |

# Výběr COM portu

Volba metody nahrávání " Upload method" "G03XJ" – náš modul

|          | 6) IN 1     | Auto Format                                   | Ctrl+T  |        |
|----------|-------------|-----------------------------------------------|---------|--------|
|          |             | Archive Sketch                                |         |        |
| ske      | etch_jan05c | Fix Encoding & Reload                         |         |        |
| -<br>2 ⊟ | I SCOO      | Manage Libraries                              | Ctrl+Sh | ift+l  |
| 3        | }           | Serial Monitor                                | Ctrl+Sh | ift+M  |
| 4        | -           | Serial Plotter                                | Ctrl+Sh | ift_1  |
| 5        | void loop   |                                               | Cui+3i  | III.+L |
| 6日       | {           | WiFi101 / WiFiNINA Firmware Updater           |         |        |
| 7        | analogW     |                                               |         |        |
| 8        | delay(      | ArduBlock                                     |         |        |
| 10       | delav(      | Poards "Conoria STM22G0 corias"               |         |        |
| 11       | analogw     | Board: Generic STMS200 series                 |         |        |
| 12       | delay(      | Board part number: "G03XJ_LAB"                |         |        |
| 13       | analogW     | U(S)ART support: "Enabled (generic 'Serial')" |         |        |
| 14       | delay(      | USB support (if available): "None"            |         |        |
| 15       | analogW     | Optimize: "Smallest (-Os default)"            |         |        |
| 16       | delay(      | Debug symbols and core logs: "None"           |         |        |
| 17       | analogW     | C Runtime Librang "Newlib Nano (default)"     |         |        |
| 10       | аетау(      |                                               |         |        |
| 20       | 1           | Upload method: "STM32CubeProgrammer (Serial)" |         |        |
| 21       |             | Port: "COM4"                                  |         |        |
|          |             | Get Board Info                                |         |        |
| Done     | uploading.  | D                                             |         |        |
| Add      | lress:      | Programmer                                    |         |        |
| Start    | ; operatic  | Burn Bootloader                               |         |        |